# Discharge and Urine Orders Update

Meditech

Update

### Go-Live September 16, 2024

### **Discharge Order Update**

The **Discharge Order** has been updated to align the *Cardiac Rehab Discharge* options with registry requirements for AMI, CV Surgery and TVT patients. This update affects the **Discharge Order**, **Discharge Order with parameters** and **Ready for Discharge Process**.

| Enter/Edit Responses : Discharge Order (Develop)  Procedure Ordered Discharge Order                                                                                                    | Does patient have any of the<br>following conditions at<br>discharge has a new<br>response:                                                                                                    |
|----------------------------------------------------------------------------------------------------|----------------------------------------------------------------------------------------------------|
| Does patient have any of the following conditions at discharge?         1_Stroke/TIA/Carotid Sten.       5_CAB6         2_PCI       6_TVT         3_HF       7_None         4_AMI       Does patient have any of the following conditions at discharge?       * | • IVI (Iranscatheter<br>Valve Therapy)                                                                                                    |
|                                                                                                    | Cardiac rehab phase II                                                                                                    |
| Enter/Edit Responses : Discharge Order (Develop)  Procedure Ordered Discharge Order  Cardiac rehab phase II referral:  Yes  No  Cardiac rehab phase II referral:  Reason for no cardiac rehab referral: Due to:                                                 | <ul> <li><i>referral</i> becomes required if<br/>one of the following previous<br/>responses are selected from<br/>the Does patient have any of<br/>the following conditions at<br/>discharge field:</li> <li>AMI</li> <li>CABG</li> <li>TVT</li> </ul> |
|                                                                                                    | <i>Note:</i> If HF is selected, the<br>'Cardiac rehab phase II<br>referral' may be skipped.                                                                                                    |
| <29 Page Screen> Ok Cancel Help Prev Next                                                                                                    | If 'Yes' is selected, the provider will automatically skip the next two fields.                                                                                                    |

| Enter/Edit Responses : Discharge Order (Develop)  Procedure Ordered Discharge Order  Reason for no cardiac rehab referral:  Patient/Fanily Refusal  Medical Reason Health system reason  Cardiac rehab phase II referral: No *  Reason for no cardiac rehab referral:  No *  Reason for no cardiac rehab referral: | If 'No' is selected for <i>Cardiac</i><br>rehab phase II referral, the<br><i>Reason for no cardiac rehab</i><br><i>referral</i> field becomes<br>required.                                              |
|----------------------------------------------------------------------------------------------------|----------------------------------------------------------------------------------------------------|
| <pre>&lt;29 Page Screen&gt; Ok Cancel Help Prev Next</pre>                                                                                                    |                                                                                                    |
| Enter/Edit Responses : Discharge Order (Develop)  Procedure Ordered Discharge Order  Due to: Enter free text.  Cardiac rehab phase II referral: ho * Reason for no cardiac rehab referral: Pat/Family * Due to: *                                                                                                  | Due to is required once the<br>Reason for no cardiac rehab<br>referral response is selected.                                                                                                    |
| Enter/Edit Responses : Discharge Order (Develop) Procedure Ordered Discharge Order           Due to:         Enter free text.         Cardiac rehab phase II referral: No *         Reason for no cardiac rehab referral: HealthSyst *         Due to: No program in patient area/transportation barrier *         | <ul> <li>If the 'Health system reason' response is selected, an automatic response will auto-populate in the <i>Due to</i> field:</li> <li>No program in patient area/transportation barrier</li> </ul> |
| <pre>&lt;29 Page Screen&gt; Ok Cancel Help Prev Next</pre>                                                                                                    |                                                                                                    |

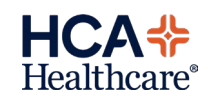

# **UA Orders Cath Status Update**

The Society for Healthcare Epidemiology of America (SHEA) has updated guidelines suggesting that catheter exchange can be considered after 7 days prior to collecting urine for culture with limited evidence for an exchange at 3 days. Frequent catheter exchanges are associated with non-infectious complications. The **Urine Culture** and **UA with Culture if indicated** orders have been updated to reflect the elimination of the 3-day and 14-day option.

| Enter/Edit Responses : UA WITH CULTURE IF INDICATED                     | Cath Status has updated              |
|-------------------------------------------------------------------------|--------------------------------------|
|                                                                         | group responses.                     |
|                                                                         | • 7 days or more                     |
| OH MITH COLIDKE IF INDICHTED                                            | <ul> <li>Less than 7 days</li> </ul> |
|                                                                         | Change contraindicated               |
| 🔀 Cath Status:                                                          | • Onange contraindicated             |
| 1 7 days or more Urinary catheters in place 7 days or more may have     | The Yellow Information Box           |
| 2 Less than 7 days biofilm present. Consider changing before collection | has been undated to reflect          |
| 3 Lhange contraindicated Unless contraindicated.                        | the rationale of the                 |
|                                                                         |                                      |
| Indication for culture: Gross Hematuria * Cath type:                    | responses.                           |
| IN date: IN time:                                                       |                                      |
| Specimen Description: CATHETER * DC date: DC time:                      | Urinary catheters in place 7         |
|                                                                         | days or more may have blofilm        |
|                                                                         | before collection unlose             |
| Ok Cancel Help Prev Next                                                | contraindicated                      |
|                                                                         | contraindicated.                     |
|                                                                         |                                      |
| Enter/Edit Responses : Urine Culture                                    |                                      |
| Procedure Ordered                                                       |                                      |
|                                                                         |                                      |
| ·                                                                       |                                      |
|                                                                         |                                      |
| Lath Status;                                                            |                                      |
| 2 Less than 7 days hinfilm present. Consider changing before collection |                                      |
| 3 Change contraindicated unless contraindicated.                        |                                      |
|                                                                         |                                      |
| Indication for fultural fill furgery w/in 72 brants _ fath type         |                                      |
| IN date: IN time:                                                       |                                      |
| Specimen Description; CATHETER * DC date; DC time;                      |                                      |
| Cath Status: * Elapse time:                                             |                                      |
|                                                                         |                                      |
| Ok Cancel Help Prev Next                                                |                                      |
|                                                                         |                                      |
|                                                                         |                                      |

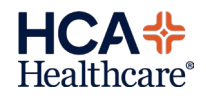

# EDM Documentation Update Go-Live September 16, 2024

Meditech Educatio

#### Overview

This document is a high-level overview for end user education purposes about significant changes within the EDM Module screens.

# **Organ/Tissue/Eye Donation**

A new **Organ/Tissue/Eye Donation** assessment is now available. All documentation related to the organ/tissue/eye donation process should be documented in the new assessment.

| Organ/Tissue/Eye Donation           Image: Mane of donor organization:           Enter free text.                                                                                                    | New Organ/Tissue/Eye<br>Donation EDM Assessment:                                                                                                    |
|----------------------------------------------------------------------------------------------------|----------------------------------------------------------------------------------------------------|
| Name of donor organization:><br>Donor organization referral number:<br>Date of initial contact with donor organization:<br>Time of initial contact with donor organization:<br>Suitability of eyes:<br>Suitability of tissues:<br>Suitability of organs:<br>Drgan/tissue/eye donation comments:<br>(End)                            | <ul> <li>The following fields will be free text:</li> <li>Name of donor organization</li> <li>Donor organization referral number (this will default in the last filed value but be editable)</li> <li>Organ/tissue/eye donation comments</li> </ul> |
| Organ/Tissue/Eye Donation<br>Suitability of eyes:<br>1 Yes<br>2 No<br>3 Unknown                                                                                                    | Date of initial contact with donor<br>organization and Time of initial<br>contact with donor organization<br>will utilize the calendar or<br>keypad function.                                                                                       |
| Name of donor organization:>         Donor organization referral number:         Date of initial contact with donor organization:         Time of initial contact with donor organization:         Suitability of eyes:>         Suitability of tissues:         Suitability of organs:         Organ/tissue/eye donation comments: | <ul> <li>The following fields will have preset answers to select:</li> <li>Suitability of eyes</li> <li>Suitability of tissues</li> <li>Suitability of organs</li> </ul>                                                                            |
| (End)                                                                                                    |                                                                                                    |

# **IV Start/Reassess Updates**

Current documentation requires nurse to answer "No" to the *IV Site absent of redness, heat, or edema* field to document *IV site condition*. New state will remove the response requirement and allow documentation of *IV site condition* independent of prior response.

| Peripheral IV 05/08 0916           IV site absent of redness, heat or edema:           1         Yes         2         No                                                                                                    | New documentation will allow for a "yes" or "no" response to advance to <i>IV Site Condition</i> field.                              |
|----------------------------------------------------------------------------------------------------|----------------------------------------------------------------------------------------------------|
| Skin prep used:><br>IV site dressing:<br>IV site dressing clean, dry and intact:><br>IV site absent of redness, heat or edema:<br>IV site absent of redness, heat or edema:<br>IV site condition:><br>IV site size extravasation or infiltrated cm:<br>Skin color near extravasation or infiltration:                          |                                                                                                    |
| (Prev Page)                                                                                                    | (Next Page)                                                                                                    |
| IV site condition: Cor free text]         1       Edematous       7       Dozing         2       Extravasation       8       Painful/tender         3       Infiltrated       9       Red streak         4       Inflamed       10       Sutured         5       Leaking       11       Warm         6       Necrotic       10 | <i>IV Site Condition</i> will not be a required response field. This field allows for more detailed documentation of site condition. |
| Skin prep used:→<br>IV site dressing:<br>IV site dressing clean, dry and intact:→<br>IV site absent of redness, heat or edema:>¥es<br>IV site condition:><br>IV site size extravasation or infiltrated cm:<br>Skin color near extravasation or infiltration:                                                                   |                                                                                                    |

Missing Medication Message

Meditech

Update

Go-Live September 16, 2024

## **Missing Medication Message Update**

The **Missing Medication Message** has been updated to allow the Nurse to select the medication from the patient's active medication list to aid in sending a message to pharmacy regarding a medication issue.

| Any Order Lookup<br>Search on:<br>MISS<br>Order DeCcription<br>PHA - Missing Medication | Preview/Edit<br>Category<br>PHARMACY | Go to Favorites<br>Add to Favorites | The nurse will search for <b>Missing</b><br><b>Medication</b> under Orders.<br>Select <b>PHA - Missing Medication</b><br>to proceed. |
|-----------------------------------------------------------------------------------------|--------------------------------------|-------------------------------------|----------------------------------------------------------------------------------------------------|
| More Select                                                                             | Done He                              | p                                   | Select <b>Req</b> to enter the                                                                                                    |
| Orders P<br>Indication Management Messa R                                               | Add More<br>Clear Uncheck            | Add to Favorites<br>Save as Set     | medication message.                                                                                                    |
| Done                                                                                    | Cancel Help                          |                                     |                                                                                                    |

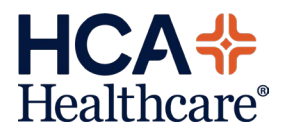

| Enter/Edit Responses : PHA - Missing Medication  Procedure Ordered PHA - Missing Medication  PHA - Missing Medication  Med name/dose:  * Current Pt Location: * Reast Lookup If of Select Phare RX# Med Dose                                                                                                    | Once the Nurse enters into the<br>order, they will land in the<br><i>Medication requested</i> field, press<br>Enter or Tab on the keyboard.<br>The patient's active medications<br>will display.<br>Select the missing medication |
|----------------------------------------------------------------------------------------------------|----------------------------------------------------------------------------------------------------|
| 1         00002231         FUROSEMIDE 10MG/ML VIAL 100 MG/10 ML VIAL         100 MG           2         00002232         TOPROL XL 25 MG TABLET SA 25 MG TAB.SR.24H         12.5 MG                                                                                                    | medication in question is not<br>included in the patient's active<br>medication list.                                                                                                    |
| Enter/Edit Responses : PHA - Missing Medication<br>Procedure Ordered<br>PHA - Missing Medication                                                                                                    | The selected medication will display in the <i>Med name/dose</i> field.                                                                                                    |
| Med icat ions requested.       Med name/dose: FURDSEMIDE 10MG/HL UIA 100 MG *         Current Pt Location:       G.1E         Reason for request:       Dose missing         *       Phone/Ext.         4993       If other please comment:         Contact Name:       EISMFB         Brown, Mary F.         Pharmacy Comments:         Ok       Cancel         Help       Prev                                                                                                    | The nurse will continue filling out<br>the order:<br>Current Pt Location<br>Time due<br>Reason for request<br>Phone/Ext<br>Contact Name: <b>Defaults in the</b><br>current user's mnemonic and<br>name                            |
|                                                                                                    | Select Ok<br><u>Note</u> : If the nurse selects the wrong<br>medication, they must select the Med<br>name/dose field to edit the selected<br>medication.                                                                          |
| TEST,PHRUACI - 46/F       D0B 10/13/77       ADH IN       6.1E 6.103/01         U/A 60000000540/60000000540/600000005867         Allergies       *       Allergies         Current       All       Session       *         *       Category       Orders       Pri       Date/Time       Status       Stop       Hu         +       HEDICATIONS (2)       Sort       Order       DC       Undo         PHA - Missing Medication (PHAMS6)       08/19       0949       Active       Orders       Meds/Fluids         Save as Set       Notifications       Controm AMB       Recover       Discharge Plan       Preferences         Submit       Preferences       Submit       Submit       Status       Status       Status | Once complete, the order will show on the Order screen.                                                                                                    |
|                                                                                                    |                                                                                                    |

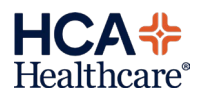

| Change Order     Add to Favorites       Medication Management Message (MMM)     Add to Favorites       Quantity: 1     Start: 05/31       Procedure     Priority Service Date/Time Qty Queries Providers | Any comments from the Pharmacy<br>to Nursing will be located within<br>order under <i>Pharmacy Comments</i> . |
|----------------------------------------------------------------------------------------------------|----------------------------------------------------------------------------------------------------|
| Medication Management Message (MMM)     R     05/31     1     *       Details     Results     Providers     History                                                                                      | The nurse will not receive an alert,<br>but the comments can be viewed<br>from the <b>View/Change</b> option. |
| Status Active                                                                                                    |                                                                                                    |
| [Medications requested]                                                                                                    |                                                                                                    |
| Med name/dose! Tulenol Extra Strength 500 MG                                                                                                    |                                                                                                    |
| Current Pt Location:                                                                                                    |                                                                                                    |
| Tine due: 1449                                                                                                    |                                                                                                    |
| Reason for request: Dropped on floor                                                                                                    |                                                                                                    |
| Phone/Ext.                                                                                                    |                                                                                                    |
| Contact Name:                                                                                                    |                                                                                                    |
| If other please connent:                                                                                                    |                                                                                                    |
| Pharmacy Comments:                                                                                                    |                                                                                                    |
| OK Close Help                                                                                                    |                                                                                                    |
|                                                                                                    |                                                                                                    |

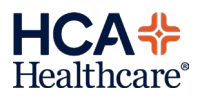

# NUR Documentation Update Go-Live September 16, 2024

This document is a high-level overview for end user education purposes about significant changes within the Nursing Module screens.

Meditech

Education

#### How to use this guide

Please read the MEDITECH selected prompts and follow the yellow information boxes onscreen as you become aware of changes in the documentation.

## **Status Board**

The Vaccine query has been updated on the status boards below to align with updated Vaccine documentation. The column header updated from *Vaccine* to *Flu Vaccine*.

Query: Patient/caregiver agrees to receive influenza vaccine:

Responses: Yes, accepts

No, refuses Give per CDC guidelines

Charge Nur Check status board

| Charge Nur Check V |      |                 |      |     |           |
|--------------------|------|-----------------|------|-----|-----------|
| Fall Risk          | Card | iac             | Mon  | Iso | MDRO      |
| Date/Tm            | NIH  | 1s <sup>-</sup> | tPOC | Flu | Vacc i ne |
|                    |      |                 |      |     |           |

Infection Control status board

| Infection Ctrl WFD Std 09/24 |             |
|------------------------------|-------------|
| Fall Risk                    | Activity    |
| Date/Tm                      | Flu Vaccine |

#### Safety/Risk/Reg

| Safety/Risk/Reg | 9 WFD Std 09/24 |             |
|-----------------|-----------------|-------------|
| Suic Risk       | Sepsis          | Flu Vaccine |
| Date/Tm         | Date/Tm         | Date/Tm     |

#### **BH** Outcomes

|    | BH Outcomes | WFD Std 09/24 |             |
|----|-------------|---------------|-------------|
| ŝΚ | Suic Assess | Sepsis        | Flu Vaccine |
|    | Date/Tm     | Date/Tm       | Date/Tn     |
|    |             |               |             |
|    |             |               |             |

## Manage/Refer/Contact/Notify

Current documentation related to Organ procurement documented in the **Manage/Refer/Contact/Notify** intervention will be removed. A new intervention titled **Organ/Tissue/Eye Donation** will be available. All documentation related to the organ/tissue/eye donation process should be documented in the new intervention.

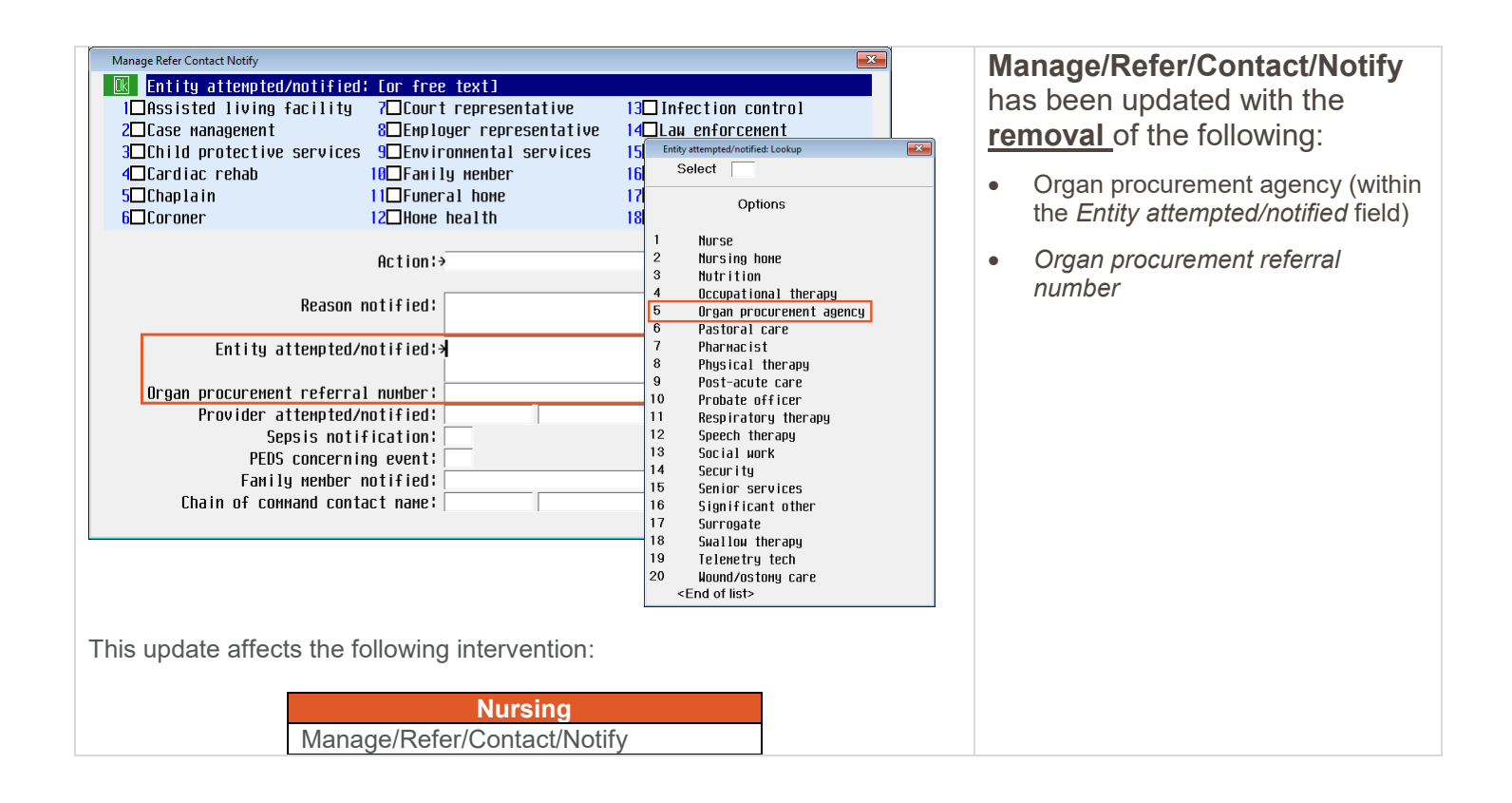

# **Organ/Tissue/Eye Donation**

A new intervention titled **Organ/Tissue/Eye Donation** is available. All documentation related to the organ/tissue/eye donation process should be documented in the new intervention.

| Organ/Tissue/Eye Donation       Image: Second second second | <ul> <li>New Organ/Tissue/Eye<br/>Donation intervention:</li> <li>The following fields will be free<br/>text: <ul> <li>Name of donor organization</li> <li>Donor organization referral number<br/>(this will default in the last filed<br/>value but be editable)</li> <li>Organ/tissue/eye donation<br/>comments</li> </ul> </li> </ul> |  |  |
|----------------------------------------------------------------------------------------------------|----------------------------------------------------------------------------------------------------|--|--|
| Organ/Tissue/Eye Donation       Suitability of eyes:       1     Yes       2     No       3     Unknown                                                                                                    | Date of initial contact with donor<br>organization and Time of initial<br>contact with donor organization<br>will utilize the calendar or<br>keypad function.                                                                                                    |  |  |
| Name of donor organization:⇒<br>Donor organization referral number:<br>Date of initial contact with donor organization:<br>Time of initial contact with donor organization:<br>Suitability of eyes:⇒<br>Suitability of tissues:<br>Suitability of organs:<br>Organ/tissue/eye donation comments:<br>(End)                                                                                                    | <ul> <li>The following fields will have preset answers to select:</li> <li>Suitability of eyes</li> <li>Suitability of tissues</li> <li>Suitability of organs</li> </ul> Please select unknown for suitability. Typically a medical specialist will evaluate the patient history for suitability.                                        |  |  |
| This update affects the following intervention:<br>Nursing<br>Organ/Tissue/Eye Donation                                                                                                    |                                                                                                    |  |  |

# **Peripheral IV (Lines/Drains/Airways)**

Current documentation requires nurse to answer "No" to the *IV Site absent of redness, heat, or edema* field to document a peripheral *IV site condition*. New state will remove the response requirement and allow documentation of a peripheral *IV site condition* independent of prior response.

| Peripheral IV 05/08 0916         IV site absent of redness, heat or edena:         1 Yes         2 No         Skin prep used:>         IV site dressing:         IV site dressing clean, dry and intact:>         IV site absent of redness, heat or edena:         IV site absent of redness, heat or edena:>         IV site dressing clean, dry and intact:>         IV site absent of redness, heat or edena:>         IV site size extravasation or infiltrated cn:         Skin color near extravasation or infiltration:                                                                                                    | New documentation will allow for a "yes" or "no" response to advance to <i>IV Site Condition</i> field.                              |
|----------------------------------------------------------------------------------------------------|----------------------------------------------------------------------------------------------------|
| (Prev Page) (Next Page)                                                                                                    |                                                                                                    |
|                                                                                                    |                                                                                                    |
| Peripheral IV 05/08 0916         IV site condition: for free text3         1       Edenatous         2       Extravasation         3       Infiltrated         9       Red streak         4       Infiltrated         9       Red streak         4       Infiltrated         9       Red streak         4       Infiltrated         9       Red streak         4       Infiltrated         9       Red streak         4       Infiltrated         9       Red streak         4       Infiltrated         9       Red streak         4       Infiltrated         9       Red streak         9       Red streak         9       Red streak         9       Red streak         10       Skin prep used!>         10       site dressing clean, dry and intact!>         10       site dressing clean, dry and intact!>         10       site condition!>         10       site condition!>         10       site condition!>         10       site size extravasation or infiltrated cn!         11       Skin co | <i>IV Site Condition</i> will not be a required response field. This field allows for more detailed documentation of site condition. |
| This update affects the following interventions:<br>Nursing<br>Lines Drains Airways<br>Critical Care Flowsheet                                                                                                    |                                                                                                    |

# **Teach/Educate: Anticoagulation Teaching**

Current documentation for anticoagulation teaching involves specific references to warfarin. Newer anticoagulants are being prescribed that have a different mechanism of action than warfarin. Unique references to warfarin will be removed, and the documentation will allow nurses to document on anticoagulation broadly.

| Patient/Family Teaching<br>Health behavior topics: Cor free<br>1 Health Behavior +<br>2 Medication +<br>3 Safety +<br>4 Condition Specific +               | text] Follow-up Topics                                                                                                    | Condition Spe<br>Select<br>'Condition                                                                                                    | The anticoagulati<br>the <b>Teach/Educa</b><br>updated.                                                                                                    | on teaching topic within<br>I <b>te</b> intervention has been                                                                                                    |
|----------------------------------------------------------------------------------------------------|----------------------------------------------------------------------------------------------------|----------------------------------------------------------------------------------------------------|----------------------------------------------------------------------------------------------------|----------------------------------------------------------------------------------------------------|
| Physiological topics:                                                                                                    | Psychological topics:<br>Health behavior topics:<br>*<br>(Next F                                                                                                    | 1         Adv.           2         Ant           3         Ast           4         CHF           5         Com           6         CV           7         Die           8         Pos           9         Pos           10         Sep           11         Structure           Paq | erse drug reactions<br>icoagulation teaching<br>wha education<br>information<br>pliance with instructions<br>information<br>tary needs<br>tpartum information<br>t sedation instructions<br>sis information<br>oke information      |                                                                                                    |
| Anticoagulation Teaching           Written information regarding an           1         Yes         If yes           2         No         fields<br>editab | ticoagulation provided to primary learner;<br>is selected for written information given,<br>on this page will be defaulted to yes. Fie<br>le if appropriate.<br>ticoagulation provided to primary learner;                                                                                                    | Example 1                                                                                                    | Written information<br>anticoagulation<br>learner has been<br>anticoagulation en<br>selects Yes regan<br>anticoagulation, a<br>default to Yes. Th                                                                                   | <i>tion regarding</i><br><i>provided to primary</i><br>a updated to reflect<br>ducation. If the end user<br>ding written information on<br>all proceeding fields will<br>nese fields are editable                   |
| Maintain a consiste<br>C<br>Consult MD before ad<br>Інрогта<br>Whe                                                                                         | nt amount of vitamin K foods if indicated:<br>onsult MD before changes in dietary habit:<br>Potential drug or food interactions:<br>ding or stopping prescription or OTC meds:<br>Anticoagulants increase bleeding risk:<br>Take medication exactly as instructed:<br>nce of scheduled blood tests if indicated:<br>Monitoring and follow-up post-discharge:<br>n to call provider or seek emergency care: | (End)                                                                                                    | <ul> <li>Written inform<br/>anticoagulation<br/>learner</li> <li>Maintain a con<br/>K foods if industriation</li> <li>Consult MD to<br/>habit</li> </ul>                                                                            | e.<br>nation regarding<br>on provided to primary<br>nsistent amount of Vitamin<br>icated.<br>pefore changes in dietary                                                                                              |
| This update affects the follo                                                                                                    | owing intervention:<br>Nursing                                                                                                    |                                                                                                    | <ul> <li>Potential drug</li> <li>Consult MD k<br/>prescription C</li> <li>Anticoagulan</li> <li>Take medication</li> <li>Importance of<br/>indicated</li> <li>Monitoring ar</li> <li>When to call<br/>emergency compared</li> </ul> | g for food interactions<br>before adding or stopping<br>DTC meds<br>ts increase bleeding risk<br>tion exactly as instructed<br>f scheduled blood tests if<br>ad follow-up post-discharge<br>provider or seek<br>are |

Vaccine Screening (Flu update)

Go–Live September 16, 2024

Meditech

Update

### **Vaccine Screening Assessment**

The Vaccine Screening Assessment workflow has been updated. Nurses will continue to screen all patients 6 months of age and older; however, the nursing documentation will now reflex an Influenza vaccine order for eligible patients of 18 years of age and older. Providers will continue to receive Influenza flags on the Rounding List for pediatric patients 6 months of age to less than 18 years of age and all Pneumococcal flags for patients 65 years of age or greater.

The Discharge process has been updated to accommodate scenarios when the patient is ready for discharge but the nurse is still unable to collect the vaccine history.

<u>Note</u>: The red Flu Season banner will display the standard flu season of 09/01 to 03/31.

| Vaccine Screening Assessment  | ×                                                       | Assess vaccine history has been       |
|-------------------------------|---------------------------------------------------------|---------------------------------------|
| 🛚 🔀 Assess vaccine history:   |                                                         | updated with a new response:          |
| 1 Yes                         | Nurses to collect previous pneumococcal, influenza, and | · ·                                   |
| 2 No, unable to assess        | COVID vaccine administrations.                          | No. discharging nation                |
| 3 No, discharging patient     | Inclusion and an will action from this intervention for |                                       |
|                               | Influenza uruers will reflex frum unis intervention for |                                       |
|                               |                                                         | The Yellow Information Box            |
|                               | When appropriate, providers will place influenza orders | outlines the assessment:              |
|                               | for pediatric patients and pneumococcal orders for      |                                       |
|                               | patients 65 years or older.                             | Nurses to collect previous            |
|                               |                                                         | nourses to collect previous           |
|                               | If unable to assess on discharge, complete vaccine      | prieumococcai, innuenza, and          |
|                               | screening with any known information and administer     | COVID vaccine administrations.        |
|                               | influenza vaccine if indicated per CDC guidelines.      |                                       |
|                               | Influenza orders will reflex from this                  |                                       |
| Occase usesing history        | J                                                       | intervention for candidates 18 years  |
| Reason unable to assess!      |                                                         | or older.                             |
|                               |                                                         |                                       |
|                               | (Next Page)                                             | Providers will place influenza orders |
|                               |                                                         | for pediatric patients and            |
|                               |                                                         | pneumococcal orders for patients      |
| Note: If 'No unable to as     | sess' or 'No_discharging patient' is selected the       | 65 vears or older.                    |
| <u>Person unable to acces</u> | a is required                                           | · · · · · · · · · · · · · · · · · · · |
| Reason unable to asses        | s is required.                                          | If unable to assess on discharge      |
|                               |                                                         | complete vaccine screening with       |
|                               |                                                         | any known information and             |
|                               |                                                         | any known influenze vession if        |
|                               |                                                         | administer initienza vaccine il       |
|                               |                                                         | indicated per CDC guidelines.         |
|                               |                                                         |                                       |
|                               |                                                         |                                       |

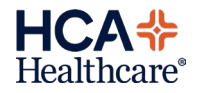

| Vaccine Screening Assessment          Influenza vaccine contraindication:         1       None         2       Hx of anaphylaxsis         3       Unknown                                                                                                    | Influenza vaccine<br>contraindication is a new,<br>required field if the patient does<br>not have a current influenza<br>vaccine admin date.<br>The field has the following                                                                                                    |
|----------------------------------------------------------------------------------------------------|----------------------------------------------------------------------------------------------------|
| Flu Season: 09/01/23 thru 08/31/24<br>Estimated COVID-19 vaccine admin date:>05/21/23<br>Estimated influenza vaccine admin date:><br>Influenza vaccine contraindication:><br>Patient/caregiver agrees to receive influenza vaccine:<br>(Prev Page) (Next Page)                                                                                                    | <ul> <li>None</li> <li>Hx of anaphylaxsis</li> <li>Unknown</li> <li>If "Hx of anaphylaxis" is selected, an Influenza vaccine order will <u>not</u> reflex.</li> </ul>                                                                                                    |
| Weight Consigned       Image: Select Weight Consigned Select Weight Consigned Select Select Weight Consigned Select Weight Consigned Select Weight Consigned Select Weight Consigned Select Weight Consigned Select Weight Consigned Select Weight Consigned Select Weight Consigned Select Weight Consigned Select Weight Consigned Select Weight Consigned Select Select Weight Consigned Select Weight Consigned Select Select Weight Consigned Select Select Weight Consigned Select Select Select Select Select Select Select Select Select Select Select Select Select Select Select Select Select Select Select Select Select Select Select Select Select Select Select Select Select Select Select Select Select Select Select Select Select Select Se | <ul> <li>Patient/caregiver agrees to receive influenza vaccine is a new field and is required if there are no disqualifying factors.</li> <li>The field has the following responses: <ul> <li>Yes, accepts</li> <li>No, refuses</li> <li>Give per CDC guidelines</li> </ul> </li> <li>The Yellow Information Box guides the clinician to select the appropriate response:</li> <li>Select Yes if patient accepts to receive the influenza vaccine. Select No if patient refuses to receive the influenza vaccine.</li> <li>The option to Give per CDC guidelines is automatically selected when the user has indicated that the vaccine history cannot be assessed upon discharge.</li> <li>If "No, refuses" is selected, the patient has refused the Influenza vaccine and the order will not reflex.</li> </ul> |

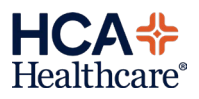

| Vaccine Screening Assessment         Vaccine COHMENT:         Enter free text.         Provider to review vaccine history/order: displays the provider rounding list flag/action needed.         Influenza vaccine status: displays candidacy for nursing ordering of an influenza vaccine.         Flu Season: 09/01/23 thru 08/31/24         Provider to review vaccine history/order:         Influenza vaccine status:         Notider to review vaccine history/order:         Vaccine connent:> | <ul> <li>anaphylactic reaction history.</li> <li>Provider to review vaccine history/order displays the Provider Rounding List flag/action needed.</li> <li>Adult (18 years or greater but less than 65 years) flags are as follows:         <ul> <li>Blank</li> <li>The patient is 18 years or greater but less than 65 years of age. The provider does not assess for the influenza</li> </ul> </li> </ul> |
|----------------------------------------------------------------------------------------------------|----------------------------------------------------------------------------------------------------|
| Adult patient >/= 18 years old and < 65 years old                                                                                                    | <ul> <li>Provider to review vaccine<br/>history/order displays the<br/>Provider Rounding List<br/>flag/action needed.</li> <li>Adult (18 years or greater but<br/>less than 65 years) flags are as<br/>follows:         <ul> <li>Blank</li> <li>The patient is 18 years<br/>or greater but less than<br/>65 years of age. The<br/>provider does not<br/>assess for the influenza</li> </ul> </li> </ul>     |
| Veccine Screening Assessment          Vaccine connect:         Enter free text.         Provider to review vaccine history/order: displays the provider rounding list flag/action needed.         Influenza vaccine status: displays candidacy for nursing ordering of an influenza vaccine.         Flu Season: 09/01/23 thru 08/31/24         Provider to review vaccine history/order:         Influenza vaccine status: Not a candidate         Vaccine comment:>                                 | <ul> <li>Adult (18 years or greater but less than 65 years) flags are as follows:</li> <li>Blank         <ul> <li>The patient is 18 years or greater but less than 65 years of age. The provider does not assess for the influenza</li> </ul> </li> </ul>                                                                                                    |
| Vaccine comment:         Enter free text.       Provider to review vaccine history/order: displays the provider rounding list flag/action needed.         Influenza vaccine status: displays candidacy for nursing ordering of an influenza vaccine.         Flu Season: 09/01/23 thru 08/31/24         Provider to review vaccine history/order:         Influenza vaccine status:         Not a candidate         Vaccine comment:>                                                                 | <ul> <li>Adult (18 years or greater but less than 65 years) flags are as follows:</li> <li>Blank <ul> <li>The patient is 18 years or greater but less than 65 years of age. The provider does not assess for the influenza</li> </ul> </li> </ul>                                                                                                    |
| Enter free text. Provider to review vaccine history/order: displays the provider rounding list flag/action needed. Influenza vaccine status: displays candidacy for nursing ordering of an influenza vaccine Flu Season: 09/01/23 thru 08/31/24 Provider to review vaccine history/order: Influenza vaccine status: Not a candidate Vaccine comment:>                                                                                                    | <ul> <li>Adult (18 years or greater but less than 65 years) flags are as follows:</li> <li>Blank         <ul> <li>The patient is 18 years or greater but less than 65 years of age. The provider does not assess for the influenza</li> </ul> </li> </ul>                                                                                                    |
| Flu Season: 09/01/23 thru 08/31/24 Provider to review vaccine history/order: Influenza vaccine status: Not a candidate Vaccine comment:>                                                                                                    | <ul> <li>The patient is 18 years<br/>or greater but less than<br/>65 years of age. The<br/>provider does not<br/>assess for the influenza</li> </ul>                                                                                                    |
|                                                                                                    | or pneumococcal<br>vaccines for this age<br>group.                                                                                                    |
| (Prev Page) (End)                                                                                                    | Influenza vaccine status defaults<br>from the Nursing documentation<br>and displays candidacy for the<br>influenza vaccine nursing order.                                                                                                    |
| Viscine Seconting Accorrect                                                                                                    | Adult (18 years or greater but                                                                                                    |
|                                                                                                    | less than 65 years) candidacy                                                                                                    |
| Enter free text. Provider to review vaccine history/order; displays the provider rounding list flag/action needed.                                                                                                    | are as follows:                                                                                                    |
| Influenza vaccine status: displays candidacy for nursing<br>ordering of an influenza vaccine.<br>Flu Season: 09/01/23 thru 08/31/24                                                                                                    | <ul> <li>Not a candidate         <ul> <li>The patient is 18 years<br/>or greater and is up to<br/>date, has a</li> </ul> </li> </ul>                                                                                                    |
| Provider to review vaccine history/order:<br>Influenza vaccine status: Candidate                                                                                                    | contraindication or refused the vaccine                                                                                                    |
| Vaccine comment:                                                                                                    | <ul> <li>Candidate         <ul> <li>The patient is 18 years<br/>or greater, but less than<br/>65 years and agrees to<br/>receive the influenza<br/>vaccine</li> </ul> </li> </ul>                                                                                                    |
| (Prev Page) (End)                                                                                                    | <ul> <li>Out of stock         <ul> <li>The patient is 18 years or greater, agrees to receive the influenza vaccine but the</li> </ul> </li> </ul>                                                                                                    |

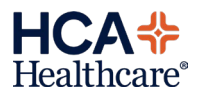

| Adult patient 65 years old and up                                                                                  | Provider to review vaccine<br>history/order displays the<br>Provider Rounding List         |
|----------------------------------------------------------------------------------------------------|--------------------------------------------------------------------------------------------|
| Vaccine Screening Assessment                                                                                       | flag/action needed.                                                                        |
| Vaccine connent:                                                                                                   |                                                                                            |
| Enter free text. Provider to review vaccine history/order: displays the provider rounding list flag/action needed. | Adult (65 years or greater) flags are as follows:                                          |
| Influenza vaccine status: displays candidacy for nursing ordering of an influenza vaccine.                         | • PNU                                                                                      |
| Flu Season: 09/01/23 thru 08/31/24                                                                                 | <ul> <li>The patient is 65 years<br/>or greater and is a</li> </ul>                        |
| Provider to review vaccine history/order: PNU<br>Influenza vaccine status: Not a candidate                         | candidate for the<br>pneumococcal vaccine                                                  |
| Vaccine comment:→                                                                                                  | <ul> <li>Not eligible</li> <li>The patient is 65 years<br/>or greater and not a</li> </ul> |
|                                                                                                    | candidate for the pneumococcal vaccine                                                     |
|                                                                                                    | <ul> <li>Out of stock         <ul> <li>The patient is 65 years</li> </ul> </li> </ul>      |
|                                                                                                    | or greater and a candidate for the                                                         |
|                                                                                                    | pneumococcal vaccine<br>but no pneumococcal<br>docos are available                         |
| Vaccine Screening Assessment 06/13 1038 J00021296259 DEMO,SAMBINK                                                  |                                                                                            |
| Enter free text. Provider to review vaccine history/order; displays the provider rounding list flag/action needed. | Influenza vaccine status defaults<br>from the Nursing documentation                        |
| Influenza vaccine status; displays candidacy for nursing ordering of an influenza vaccine.                         | influenza vaccine nursing order.                                                           |
| Flu Season: 09/01/23 thru 08/31/24                                                                                 | Adult (65 years or greater) candidacy are as follows:                                      |
| Provider to review vaccine history/order: PNU<br>Influenza vaccine status: Candidate 65+                           | Not a candidate                                                                            |
| Vaccine comment:→                                                                                                  | <ul> <li>The patient is 18 years<br/>or greater and is up to</li> </ul>                    |
|                                                                                                    | contraindication or<br>refused the vaccine                                                 |
| (Prev Page) (End)                                                                                                  | • Candidate 65+<br>• The patient is 65 years                                               |
|                                                                                                    | or greater and agrees<br>to receive the influenza<br>vaccine                               |
|                                                                                                    | Out of stock         O The patient is 18 years                                             |
|                                                                                                    | or greater, agrees to<br>receive the influenza<br>vaccine but the                          |
|                                                                                                    | appropriate dose is not available.                                                         |

HCA Healthcare®

#### Linked Orders

| Review Patient's Orders Tue, Jun 11                                                                                                    | If a patient is a candidate for the<br>Flu vaccine, the order screen will |
|----------------------------------------------------------------------------------------------------|---------------------------------------------------------------------------|
| Allerrine                                                                                                    | appear.                                                                   |
| Current     All     Session       View/Change     Renew/Repeat                                                                                                    | Enter the Ordering Provider<br>"Attending", and Order Source "z"          |
| + Category Orders Pri Date/Time Status Stop My Hold Resume                                                                                                    |                                                                           |
| + LaDora Tarchi 1111<br>+ Dietar Order Management                                                                                                    |                                                                           |
| + Nursir Ordering Provider                                                                                                    |                                                                           |
| + Medica Uther Provider                                                                                                    |                                                                           |
| ts/Fluids                                                                                                    |                                                                           |
| OK Cancel fications                                                                                                    |                                                                           |
| Cont from AMB                                                                                                    |                                                                           |
| Reconcile Meds<br>Transfer Beceive                                                                                                    |                                                                           |
| Discharge Plan                                                                                                    |                                                                           |
| Preferences                                                                                                    |                                                                           |
|                                                                                                    |                                                                           |
| Submit                                                                                                    |                                                                           |
| Image: Second state         Order         Document         Sign         Back                                                                                                    |                                                                           |
| Preview/Edit                                                                                                    | The appropriate vaccine order                                             |
| Add More Add to Favorites                                                                                                    | will reflex. To place the order                                           |
| Clear Unchecked Save as Set                                                                                                    | select the red red                                                        |
|                                                                                                    | scient the red red.                                                       |
| Orders         Pri         Start/Service         Series         Directions         Qty         Details           Design Hasting Higher (No.         D         09/03-1973         D         D |                                                                           |
| Keview Vaccine History (PHH  K  09/03 1057    Keq                                                                                                    |                                                                           |
| N                                                                                                    |                                                                           |
| hs                                                                                                    |                                                                           |
|                                                                                                    |                                                                           |
|                                                                                                    |                                                                           |
|                                                                                                    |                                                                           |
|                                                                                                    |                                                                           |
|                                                                                                    |                                                                           |
|                                                                                                    |                                                                           |
|                                                                                                    |                                                                           |
| Done Cancel Help                                                                                                    |                                                                           |
|                                                                                                    |                                                                           |
|                                                                                                    | The vaccine order will display on                                         |
| Enter/Edit Responses : Review Vaccine History                                                                                                    | the screen for the nurse. The                                             |
| Procedure Ordered                                                                                                    | appropriate influenza vaccine will                                        |
| Review Vaccine History                                                                                                    | he selected per the age of the                                            |
|                                                                                                    | nationt                                                                   |
| Drder influenza 18-64 yrst                                                                                                    | paton.                                                                    |
| 2 No Give Influenza vaccine                                                                                                    | Nursing may not modify this                                               |
|                                                                                                    | order                                                                     |
| Click box to display Vaccine History documentation ->                                                                                                    |                                                                           |
| Order influenza 6-35 ko: <-Unavailable Order influenza 18-64 yrs: Yes                                                                                                    | Select Ok to continue                                                     |
|                                                                                                    |                                                                           |
| Reason influenza vaccine not ordered/indicated:                                                                                                    |                                                                           |
| <3 Page Screen>                                                                                                    |                                                                           |

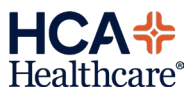

| Message One order has been reflexed, modifications may be needed. Qk  Preview/Edit                                                                                                    | An alert message will appear:<br>One order has been reflexed,<br>modifications may be needed.<br>Select Ok<br>The <b>Review Vaccine History</b><br>order and the appropriate vaccine |
|----------------------------------------------------------------------------------------------------|----------------------------------------------------------------------------------------------------|
| Add more     Add to Favorites       Clear Unchecked     Save as Set       Orders     Pri       Start/Service     Series       Directions     Oty       Details       Review     Vaccine History (PHA       R     09/03       Pharmacy     Review       Vaccine History     R       09/03     View | will display on the order screen.<br>Select Done to continue.<br>To file the orders, select Submit.                                                                                  |
| Done Cancel Help                                                                                                    | The Session Summary screen                                                                                                    |
| New Orders (2)         1. Review Vaccine History (PHAVACCINE)         2. Pharmacy Review Vaccine Hist (PHAVACCINE)         09/03         New                                                                                                    | displays.<br>Click OK                                                                                                    |
| OK Cancel Help                                                                                                    |                                                                                                    |

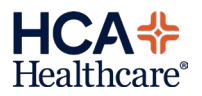

# Vaccine Screening (Alerts)

| Vaccine Screening Assessment           Reason unable to assess:         Discharging but una assess           Enter free text.         Reason required if unable to fully assess vaccines.                                               | able to                                                     |
|----------------------------------------------------------------------------------------------------|-------------------------------------------------------------|
|                                                                                                    |                                                             |
| If documenting the Vacc<br>Screening prior to compl<br>the discharge instruction<br>the vaccine history is un<br>select 'No, discharging p<br>from Assess vaccine history                                                               | ine<br>eting<br>s and<br>known,<br>atient'<br><i>tory</i> . |
| Reason unable to assest become required.                                                                                                    | s will                                                      |
| Assess vaccine history:> <u>No, discharging patient</u> *<br>Reason unable to assess:><br>(Next Page)                                                                                                    |                                                             |
| Vaccine Screening Assessment  Vaccine Screening Assessment  Discharging but una  assess                                                                                                    | able to                                                     |
| 2 No, refuses<br>✓ 3 Give per CDC guidelines Influenza vaccine<br>contraindication is require                                                                                                    | ed.                                                         |
| If 'None' or 'Unknown' is selected, Patient/caregive agrees to receive influence vaccine admin date:>         Estimated influenza vaccine admin date:>         Influenza vaccine contraindication:>None         *                       | <i>rer</i><br>iza<br>ifaults to<br>s' and is                |
| Vaccine Screening Assessment       Image: Screening Assessment         Image: Patient/caregiver agrees to receive influenza vaccine:         1       Yes, accepts         2       No, refuses         ✓ 3       Give per CDC guidelines |                                                             |
| Elu Coponel 00/01/22 theu 09/21/24                                                                                                    |                                                             |
| Estimated COVID-19 vaccine admin date:<br>Estimated influenza vaccine admin date:<br>Influenza vaccine contraindication:>Unknown *<br>Patient/caregiver agrees to receive influenza vaccine:>Give per CDC guidelines *                  |                                                             |
| (Prev Page) (Next Page)                                                                                                    |                                                             |

HCA Healthcare®

| Vaccine Screeni<br>Vaccine<br>Uaccine<br>Enter | ing Assessment 09/03 1136<br>ine connent:<br>`free text. | sococoossis TEST,WATHREE<br>Provider to review vaccine history/order: di<br>provider rounding list flag/action meeded. | splays the    | Discharging but unable to<br>assess                                                                     |
|------------------------------------------------|----------------------------------------------------------|----------------------------------------------------------------------------------------------------|---------------|----------------------------------------------------------------------------------------------------|
|                                                |                                                          | Influenza vaccine status: displays candidacy<br>ordering of an influenza vaccine.                                      | for nursing   | Influenza vaccine status defaults<br>from the nursing documentation<br>and displays candidacy for the   |
|                                                | Provider to review                                       |                                                                                                    |               | influenza vaccine nursing order.                                                                        |
|                                                | Inf                                                      | luenza vaccine status: Candidate                                                                                       |               | Influenza vaccine status options                                                                        |
| Vacc i                                         | ine connent:→                                            |                                                                                                    |               | Candidate                                                                                               |
|                                                |                                                          |                                                                                                    |               | Not a Candidate                                                                                         |
|                                                |                                                          |                                                                                                    |               | Out of Stock                                                                                            |
| (Prev Page                                     | 2)                                                       |                                                                                                    | (End)         | *** The linked order will display to enter                                                              |
| r                                              |                                                          |                                                                                                    |               | Non-BH Patient Alerts                                                                                   |
| Vaccination                                    | Alert                                                    |                                                                                                    |               | The nurse will receive the                                                                              |
|                                                | *** ATTE                                                 | NTION: VACCINATION ALERT ***                                                                                           |               | following alert when attempting<br>to document on the Discharge<br>Instructions if:                     |
|                                                | Vaccine state                                            | us is currently "No, unable to asses                                                                                   | s''.          | <ul> <li>The status for the Vaccine<br/>Screening Assessment is still<br/>"Unable to assess"</li> </ul> |
|                                                | Click YES to<br>Click NO to a                            | exit and document vaccine(s).<br>ontinue documenting on Discharge                                                      | Instructions. | If Yes is selected, the nurse will exit and document the Vaccine                                        |
|                                                |                                                          | Yes <u>N</u> o                                                                                                    |               | Screening Assessment.<br>If No is selected, the nurse will                                              |
| <b>.</b>                                       |                                                          |                                                                                                    |               | and continue on to document                                                                             |
| Vaccination                                    | Alert                                                    |                                                                                                    |               | Discharge Instructions.                                                                                 |
|                                                | *** ATTE                                                 | NTION: VACCINATION ALERT ***                                                                                           |               | OR                                                                                                    |
|                                                | Vaccine stat                                             | is is currently "Not assessed".                                                                                        |               | The nurse will receive the following alert when attempting to document discharge if:                    |
|                                                | Click YES to<br>Click NO to a                            | exit and document vaccine(s).<br>ontinue documenting on Discharge                                                      | Instructions. | The Vaccine Screening     Assessment has not been     completed                                         |
|                                                |                                                          | Yes <u>N</u> o                                                                                                    |               | If Yes is selected, the nurse will<br>exit and document the Vaccine<br>Screening Assessment.            |
|                                                |                                                          |                                                                                                    |               | If No is selected, the nurse will continue to document Discharge Instructions.                          |

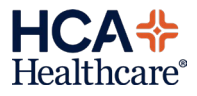

| Vaccination Alert |                                                                                                    | DISCHARGE<br>INSTRUCTIONS                                                                                                    |
|-------------------|----------------------------------------------------------------------------------------------------|----------------------------------------------------------------------------------------------------|
|                   | *** ATTENTION: VACCINATION ALERT ***                                                                      |                                                                                                    |
|                   | This patient has vaccine(s) ordered and has not yet received it/them.                                     | Non-BH Patient Alerts                                                                                                    |
|                   | Select YES to exit and document vaccine(s) in EMAR.<br>Select NO to continue.                             | The nurse will receive an alert<br>when attempting to document<br>discharge and the patient has<br>not received an ordered<br>vaccine(s): |
|                   | Yes No                                                                                                    | Select Yes to exit and document the vaccine in eMAR.                                                                                      |
|                   |                                                                                                    | Select No to continue<br>documenting the Discharge<br>Process.                                                                            |
| Vaccinatio        | n Alert                                                                                                   | Behavioral Health Patients<br>Alert                                                                                                    |
| À                 | *** ATTENTION: VACCINATION ALERT ***                                                                      | The nurse will receive the following alert when attempting                                                                                |
|                   | Vaccine status is currently "No, unable to assess".                                                       | to document discharge if:                                                                                                    |
|                   | Click YES to exit and document vaccine(s).<br>Click NO to continue documenting on Discharge Instructions. | <ul> <li>The status for the Vaccine<br/>Screening Assessment is still<br/>"Unable to assess"</li> </ul>                                   |
|                   | Yes No                                                                                                    | The nurse selects Ok and exits<br>the Discharge Instructions to<br>complete the Vaccine<br>Screening.                                     |
| Vaccination       | Alert                                                                                                    | Behavioral Health Patients                                                                                                    |
|                   |                                                                                                    | Alert                                                                                                    |
|                   | *** ATTENTION: VACCINATION ALERT ***                                                                      | The nurse will receive an alert                                                                                                    |
|                   | This patient has vaccine(s) ordered and has not yet received it/them.                                     | discharge and the patient has<br>not received an ordered                                                                                  |
|                   | Please document vaccine(s) in EMAR.                                                                       | vaccine(s).                                                                                                    |
|                   | Click Ok to exit screen.                                                                                  | Select Ok to exit the screen and document the vaccine(s) in eMAR.                                                                         |
|                   | Ok                                                                                                    |                                                                                                    |

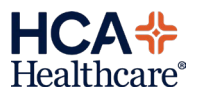

This update affects the following interventions:

| Nursing                               | Surgery                          | Behavioral Health                |
|---------------------------------------|----------------------------------|----------------------------------|
| Safety/Risk/Regulatory                | SURG: Admission Assessment       | Safety/Risk/Regulatory           |
| Admission/Shift Assessment - Neonatal | SURG: Admission Assessment Int   | Admission/Shift Assessment       |
| Discharge Instructions                | SURG: Safety/Risk/Regulatory     | Vaccine Screening Assessment     |
| Vaccine Screening Assessment          | SURG: Safety/Risk/Regulatory Int | BH: Discharge Instructions Home  |
| Admission/Shift Assessment            | SURG: Safety/Risk/Regulatory PAC | BH: Discharge Nursing Assessment |
|                                       | SURG: Discharge Instructions PAC |                                  |

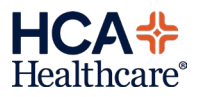